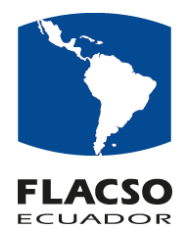

## Guía para solicitud de certificados y ampliación de Tesis Estudiantes FLACSO

Para crear una nueva solicitud se debe realizar el siguiente procedimiento:

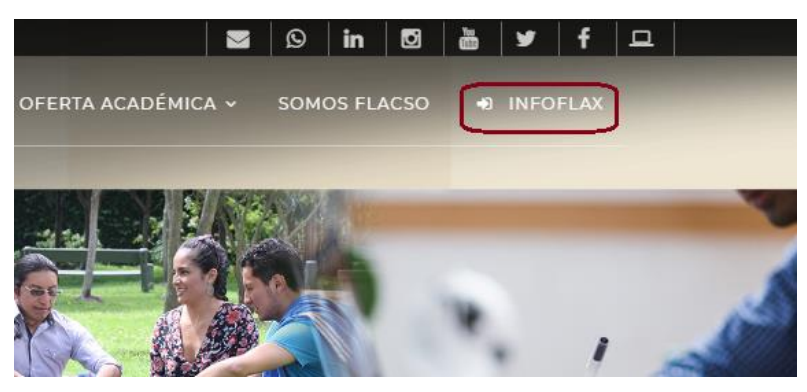

Ingresar a la página web de FLACSO https://www.flacso.edu.ec y seleccionar el botón INFOFLAX, se presentará la ventana para ingresar usuario y clave.

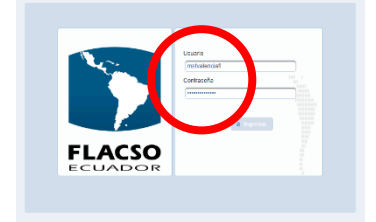

En ventana de usuario y clave digitar las credenciales personales para ingresar al sistema.

Acceder al módulo FLAX, menú Estudiante y opción "Solicitudes Online" como se indica.

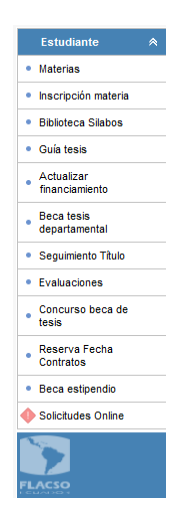

Se mostrará la pantalla con el listado de sus proyectos Académicos.

Actualmente se pueden realizar las siguientes solicitudes habilitadas para Maestrías y Doctorados:

- Certificado de estar cursando un módulo.
- Certificado de Récord de Notas
- Solicitud ampliación plazo borrador tesis Doctorado Becario/No Becario
- Solicitud ampliación plazo tesis Doctorado Becario/No Becario
- Solicitud ampliación plazo tesis Maestría Becario/No Becario

Al seleccionar un proyecto Académico de la lista, se habilitará en la parte inferior la opción para crear una nueva solicitud, así como el listado de las solicitudes que se hayan realizado para el proyecto académico seleccionado.

| oyecto | s Academicos Estudiantes [1]                       |                    |                               |                     |                                       |                  |                          |        |          |          |
|--------|----------------------------------------------------|--------------------|-------------------------------|---------------------|---------------------------------------|------------------|--------------------------|--------|----------|----------|
|        | Luis Alberto Lopez - 1786528927                    |                    |                               |                     |                                       |                  |                          |        |          |          |
|        | Departamento                                       | Convocatoria       |                               |                     | Proyecto                              |                  | Estado                   | Beca   | De       | dicación |
|        | Estudios De La Comunicación                        | CS 2011 I          | CURSO SUPER<br>PERIODISMO Y   | RIOR DE             | FORMACIÓN CONTIN<br>NSABILIDAD SOCIAL | IUA EN           | Completo                 | NO     | Tiempo C | ompleto  |
|        | DEPARTAMENTO DE SOCIOLOGÍA<br>Y ESTUDIOS DE GÉNERO | MA 2013 - 2015     | MAESTRÍA EN O<br>GÉNERO Y DES | CIENCIAS<br>SARROLI | SOCIALES CON MEI                      | NCIÓN EN         | Graduado                 | NO     | Tiempo C | ompleto  |
|        | DEPARTAMENTO DE SOCIOLOGÍA<br>Y ESTUDIOS DE GÉNERO | DO 2020 - 2023     | DOCTORADO E                   | EN SOCIO            | DLOGÍA                                |                  | Regular                  | NO     | Tiempo C | ompleto  |
|        |                                                    |                    |                               |                     |                                       |                  |                          |        |          |          |
| a de S | olicitudes                                         |                    |                               |                     |                                       |                  |                          |        |          |          |
| ear n  | ueva solicitud Online                              |                    |                               |                     |                                       |                  |                          |        |          |          |
|        | Тіро                                               |                    |                               | Num So              | Fecha Solicitud                       | Fecha Aprobación | Est                      | ado    | х        | Seg      |
| Solici | itud ampliación plazo borrador tesis Do            | ctorado No Becario |                               | 019                 | 12/05/2022 09:30                      |                  | Recepción<br>Estudiantes | Unidad |          | 0        |
| Certif | ficado de Record de Notas                          |                    |                               | 012                 | 12/05/2022 09:24                      | 12/05/2022 09:29 | Solicitud Ap             | robada |          | 0        |

Al dar click en la opción "Crear nueva solicitud Online" se muestra una pantalla para crear una nueva solicitud. En esta pantalla se selecciona el tipo de solicitud que se desea realizar y se despliega información sobre el tiempo estimado que tomará la solicitud en ser procesada.

| Detalle de Solicitu                       | id 🗶                                                                             |
|-------------------------------------------|----------------------------------------------------------------------------------|
| Número:<br>Estudiante:                    | LUIS ALBERTO LOPEZ                                                               |
| Convocatoria:<br>Proyecto:<br>Es Becario: | DO 2020 - 2023<br>DOCTORADO EN SOCIOLOGÍA<br>NO                                  |
| Tipo de Solicitud                         | Certificado de estar inscrito en módulo                                          |
| Estado:<br>Nota: El tiempo e              | Solicitud<br>estimado del proceso es de 3 dias laborables<br>Continuar<br>Cerrar |

Al dar click en la opción "Continuar" se despliegan los datos correspondientes al tipo de solicitud. Dependiendo del tipo de solicitud que se desea realizar, el sistema realizara algunas validaciones.

## - Ejemplo de Solicitud Certificado de estar cursando un módulo:

Para realizar esta solicitud, el sistema valida que el estudiante se encuentre inscrito en algún módulo. El sistema genera la información para el Certificado y se debe especificar si la información que se presenta en la pantalla es correcta, si selecciona la opción "NO", debe ingresar en el campo de texto las observaciones que crea conveniente enviar para que la procese la Unidad de Estudiantes como en el ejemplo:

| Detaile de Solicitud                                                                                                    | × |
|----------------------------------------------------------------------------------------------------|---|
| Número:                                                                                                    |   |
| Estudiante: Luis Alberto Lopez                                                                                                    |   |
| Departamento: DEPARTAMENTO DE SOCIOLOGÍA Y ESTUDIOS DE GÉNERO Convocatoria: DO 2020 - 2023                                                                                                    |   |
| Proyecto: DOCTORADO EN SOCIOLOGÍA Es Becario: NO                                                                                                    |   |
| Tipo de Solicitud: Certificado de estar inscrito en módulo Estado: Solicitud                                                                                                    |   |
| Nota: El tiempo estimado del proceso es de 3 dias laborables                                                                                                    |   |
| CERTIFICADO                                                                                                    | ٦ |
| La Facultad Latinoamericana de Ciencias Sociales, FLACSO - Sede Ecuador certifica que LUIS ALBERTO LOPEZ, con cédula/pasaporte número 1786528927 es estudiante NO BECARIO, en el<br>DEPARTAMENTO DE SOCIOLOGÍA Y ESTUDIOS DE GÉNERO, convocatoria DO 2020 - 2023 a la que pertenece. Actualmente cursa los módulos y toma las asignaturas siguientes: SEMINARIO DOCTORAL IV<br>(16/08/2021 - 08/07/2022), asignaturas: Seminario Doctoral IV (c), SEMINARIO DOCTORAL V (14/03/2022 - 03/03/2023), asignaturas: Seminario Doctoral IV (c), | 1 |
|                                                                                                    |   |
| ¿La información que se presenta en la pantalla es correcta?                                                                                                    |   |
|                                                                                                    |   |
| Observaciones:                                                                                                    |   |
| Las fechas para el SEMINARIO DOCTORAL no son las actuales.                                                                                                    |   |
| · · ·                                                                                                    |   |
| Responsable Siguiente: Revisión Unidad Estudiantes                                                                                                    |   |
| Generar Documento previo                                                                                                    |   |
|                                                                                                    |   |
|                                                                                                    |   |
|                                                                                                    |   |
| Grabar Enviar Solicitud Eliminar Cerrar                                                                                                    |   |

Se puede generar el documento borrador solo de lectura, haciendo click en el icono pdf.

Una vez ingresada la información solicitada, se puede Guardar y la solicitud se encuentra en estado "Digitado" Al dar click en la opción "Enviar Solicitud", muestra el mensaje de confirmación que envía la solicitud a la Unidad de Estudiantes para que esta sea revisada y procesada y cambia su estado a "Solicitado".

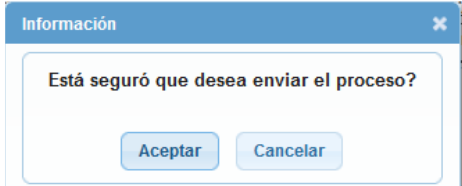

La opción "Eliminar" borra la solicitud que aún no se ha enviado.

Se puede verificar la etapa de la solicitud al dar click en la opción que se indica:

| Li | ista | a de Solicitudes                                               |        |                  |                  |                                 |   |     |
|----|------|----------------------------------------------------------------|--------|------------------|------------------|---------------------------------|---|-----|
| C  | Cre  | ear nueva solicitud Online                                     |        |                  |                  |                                 |   |     |
| 1  | Vo   | Тіро                                                           | Num So | Fecha Solicitud  | Fecha Aprobación | Estado                          | х | Seg |
| 1  |      | Certificado de estar inscrito en módulo                        | 021    | 16/05/2022 12:45 |                  | Recepción Unidad<br>Estudiantes |   | 0   |
| 2  | 2    | Solicitud ampliación plazo borrador tesis Doctorado No Becario | 019    | 12/05/2022 09:30 |                  | Recepción Unidad<br>Estudiantes |   | 0   |
| 3  | }    | Certificado de Record de Notas                                 | 012    | 12/05/2022 09:24 | 12/05/2022 09:29 | Solicitud Aprobada              |   | 0   |

|      | 1 Solicitud                      | 2 Revisión Unidad<br>Estudiantes | 3 Revisión Secret<br>General | aria                | Solicitud Aprobada |
|------|----------------------------------|----------------------------------|------------------------------|---------------------|--------------------|
| lota | : El tiempo estimado del proceso | es de 3 dias laborables          |                              |                     |                    |
|      |                                  | Seguimiento de la                | Solicitud                    |                     |                    |
| #    | Estado Anterior                  | Estado Siguiente                 | Observaciones                | Fecha Registro      |                    |
| 1    | Solicitud                        | Recepción Unidad Estudiantes     |                              | 16/05/2022 12:45:51 |                    |
|      |                                  |                                  |                              |                     |                    |

- Ejemplo de Solicitud Certificado de Récord De Notas:

Para realizar esta solicitud, el sistema valida que el estudiante se encuentre al día en pagos y si se encuentra en período de evaluaciones, que se haya evaluado todas las materias. En esta solicitud, se genera el listado de materias y calificaciones.

| e Solicitud: Certificado de Record de Notas               |        | Es Becario: NO<br>Estado: Solicitud |    |        |                 |    |      |
|-----------------------------------------------------------|--------|-------------------------------------|----|--------|-----------------|----|------|
| a: El tiempo estimado del proceso es de 3 dias laborables |        | 0000000                             |    |        |                 |    |      |
| SEMINARIO DOCTORAL III: 15/03/2021-09/07/2021             |        |                                     |    |        |                 |    |      |
| Seminario Doctoral III (c)                                | Lourde | s Gioconda Herrera Mosquera         |    | 4      | 9.31            | Α  | SI   |
| SEMINARIO DOCTORAL IV: 16/08/2021-08/07/2022              |        |                                     |    |        |                 |    |      |
| Seminario Doctoral IV (c)                                 | Ana Ma | ria Goetschel Garzón                |    | 4      | 0.0             | EC | SI   |
| SEMINARIO DOCTORAL V: 14/03/2022-03/03/2023               |        |                                     |    |        |                 |    |      |
| Seminario Doctoral V (c)                                  | Ana Ma | ria Goetschel Garzón                |    | 4      | 0.0             | EC | SI   |
| Créditos Inscritos                                        | 52     | Créditos Sin Nota                   | 8  | Crédit | os No Aprobados |    | 0    |
| Créditos Convalidados                                     | 0      | Créditos Aprobados                  | 44 |        | Promedio        |    | 8.90 |
| ¿La información que se presenta en la pantalla es correct | a?     |                                     |    |        |                 |    |      |
| Si No                                                     |        |                                     |    |        |                 |    |      |
|                                                           |        |                                     |    |        |                 |    |      |
| Observaciones:                                            |        |                                     |    | A 1000 |                 |    |      |
| Observaciones:                                            |        |                                     |    |        |                 |    |      |
| Observaciones:                                            |        |                                     |    |        |                 |    |      |
| Observaciones:                                            |        |                                     |    |        |                 |    |      |

De igual manera se debe especificar la opción "SI" si la información está correcta o "NO" si existe algún dato incorrecto e ingresar las observaciones.

Dar click en la opción "Enviar solicitud" para continuar con el proceso.

## - Ejemplo de Solicitud de ampliación de Tesis/Borrador de Tesis para Becarios/No Becarios de Doctorados:

Para realizar estos tipos de solicitud, el sistema valida que el estudiante se encuentre al día en pagos y si se encuentra en período de evaluaciones, que se haya evaluado todas las materias.

En esta solicitud, se genera el listado de materias y calificaciones y permite que el estudiante ingrese la justificación o causas.

| Departamento:<br>Proyecto:<br>Tipo de Solicitud                    | DEPARTAMENTO DE SOCIOLOGÍA Y E:<br>DOCTORADO EN SOCIOLOGÍA<br>I: Solicitud ampliación plazo tesis Doctor                  | STUDIOS DE GÉNERO<br>ado No Becario                                      | Convocatoria: DO 2020 - 2023<br>Es Becario: NO<br>Estado: Solicitud                           |                                                     |                                                    |                                |               |               |
|--------------------------------------------------------------------|----------------------------------------------------------------------------------------------------|--------------------------------------------------------------------------|-----------------------------------------------------------------------------------------------|-----------------------------------------------------|----------------------------------------------------|--------------------------------|---------------|---------------|
| Nota: El tiempo e                                                  | estimado del proceso es de 3 dias labor                                                                                   | ables                                                                    |                                                                                               |                                                     |                                                    |                                |               |               |
| SOLICITUD DE                                                       | AMPLIACIÓN DE PLAZO PARA LA ENTRE                                                                                         | EGA DE LA TESIS DE D                                                     | OCTORADO PARA ESTUDIANTES NO                                                                  | BECARIOS                                            |                                                    |                                |               | Wer Articulos |
| Quito, 16/05/20<br>Señores                                         | 22                                                                                                    |                                                                          |                                                                                               |                                                     |                                                    |                                |               | Articulo 53   |
| Comisión Doce                                                      | nte                                                                                                    |                                                                          |                                                                                               |                                                     |                                                    |                                |               | Articulo 54   |
| De mi consider<br>Yo, LUIS ALB<br>SOCIOLOGÍA, o<br>53, 54 y 55 del | ación:<br>ERTO LOPEZ , con cédula/p<br>:onvocatoria DO 2020 - 2023, me dirijo a i<br>I Reglamento de Doctorados de FLACSO | oasaporte número 1786<br>ustedes con el propósi<br>Ecuador expongo lo si | 528927, estudiante becario, con asist<br>to de solicitar la extensión en el plazo<br>guiente: | tencia financiera del 10<br>de entrega de la versió | 00.0% del Doctorado D<br>n final de la tesis. De c | OCTORADO EN<br>conformidad con | los Artículos | Articulo 55   |
| a. Las causa                                                       | s que motivaron el retraso en la entrega                                                                                  | de tesis, debidamente                                                    | e documentadas:                                                                               |                                                     |                                                    |                                |               | 1             |
| Por enferme<br>Archivos Sop                                        | dad.<br>Notte: Documentos de Soporte [0] Not                                                                              | a: Debe adjuntar el info                                                 | rme del asesor de Tesis y debe inclu                                                          | ir el Cronograma                                    | ↓ 1000                                             |                                |               |               |
| c. Reporte de                                                      | notas:                                                                                                    |                                                                          |                                                                                               |                                                     |                                                    |                                |               |               |
|                                                                    | Materia                                                                                                    |                                                                          | Profesor                                                                                      |                                                     | Créd                                               | Prom                           | Eq.           | Acr.          |
| ♦ MÓDULO I                                                         | : 16/03/2020-15/05/2020                                                                                                   |                                                                          |                                                                                               |                                                     |                                                    |                                |               |               |
| Teoría y Mete                                                      | odologia en las Ciencias Sociales                                                                                         | María G                                                                  | Juadalupe Liliana Rivera Sánchez                                                              |                                                     | 4                                                  | 8.4                            | B+            | SI            |
| ♥ MÓDULO I                                                         | 1: 25/05/2020-24/07/2020                                                                                                  |                                                                          |                                                                                               |                                                     |                                                    |                                |               |               |
| Ciudadania,                                                        | género y sexualidad                                                                                                    | Cristina                                                                 | i Vega Solis                                                                                  |                                                     | 4                                                  | 8.76                           | A-            | SI            |
|                                                                    | Créditos Inscritos                                                                                                    | 52                                                                       | Créditos Sin Nota                                                                             | 8                                                   | Créditos I                                         | No Aprobados                   |               | 0             |
|                                                                    | Créditos Convalidados                                                                                                    | 0                                                                        | Créditos Aprobados                                                                            | 44                                                  | Pro                                                | omedio                         |               | 8.90          |
| ¿La informaci<br>Si<br>Observacione                                | ón que se presenta en la pantalla es co<br>) No<br>IS:                                                                    | rrecta?                                                                  |                                                                                               |                                                     | ^ 1000                                             |                                |               |               |
| tesponsable Sig<br>Senerar Docume                                  | uiente: Revisión Unidad Estudiantes<br>nto previo 🔀                                                                       |                                                                          |                                                                                               |                                                     |                                                    |                                |               |               |

Adicionalmente se solicita que se adjunte un archivo de justificación al dar click en la opción "Documentos de Soporte" que permite agregar uno o varios archivos según corresponda.

| * D  | ocumento: ©(Formatos: ndf)<br>Seleccionar Archivo   |               |             |      |
|------|-----------------------------------------------------|---------------|-------------|------|
| 0    | Archivo documento guardado                          | abo incluir ( | ol Cronogra |      |
| NULA | . Debe aujuntar er informe der asesor de resis y di |               | ercronogra  | inia |
|      | Lista de Documentos Estudiante<br>Nombre            | Archivo       | Eliminar    |      |
|      |                                                     | D             | Û           |      |
| 1    | Informe del asesor de tesis                         |               |             |      |
| 1    | Informe del asesor de tesis                         |               |             |      |
| 1    | Informe del asesor de tesis                         |               |             |      |

De igual manera se debe especificar la opción "SI" si la información está correcta o "NO" si existe algún dato incorrecto e ingresar las observaciones.

Dar click en la opción "Enviar solicitud" para continuar con el proceso.

- Ejemplo de Solicitud de ampliación de Tesis para Becarios/No Becarios de Maestrias:

Para realizar estos tipos de solicitud, el sistema valida que el estudiante se encuentre al día en pagos y si se encuentra en período de evaluaciones, que se haya evaluado todas las materias.

En esta solicitud, se genera el listado de materias y calificaciones, permite que el estudiante ingrese la justificación o causas y que se seleccione el tiempo de ampliación del plazo.

| Departamento:         DEPARTAMENTO DE SOCIOLOGIA Y ESTUDIOS DE           Proyecto:         DOCTORADO EN SOCIOLOGÍA           Tipo de Solicitud:         Solicitud ampliación plazo tesis Doctorado No Becar                                                                                                    | : GÉNERO Convocatoria: DO 2020 - 2023<br>Es Becario: NO<br>rio Estado: Solicitud                                                                  |                                            |                                             |                                                                             |                 |                               |
|----------------------------------------------------------------------------------------------------|----------------------------------------------------------------------------------------------------|--------------------------------------------|---------------------------------------------|-----------------------------------------------------------------------------|-----------------|-------------------------------|
| Nota: El tiempo estimado del proceso es de 3 dias laborables                                                                                                    |                                                                                                    |                                            |                                             |                                                                             |                 |                               |
| SOLICITUD DE AMPLIACIÓN DE PLAZO PARA LA ENTREGA DE LA TE                                                                                                    | ESIS DE DOCTORADO PARA ESTUDIANTES NO BECARIO                                                                                                    | s                                          |                                             |                                                                             |                 | Ver Artículos                 |
| Quito, 16/05/2022<br>Señores<br>Comisión Docente                                                                                                    |                                                                                                    |                                            |                                             |                                                                             |                 | Articulo 53                   |
| De mi consideración:                                                                                                    |                                                                                                    |                                            |                                             |                                                                             |                 | Articulo 54                   |
| Yo, LUIS ALBERTO LOPEZ , con cédula/pasaporte núr<br>SOCIOLOGÍA, convocatoria DO 2020 - 2023, me dirijo a ustedes con e<br>53, 54 y 55 del Reglamento de Doctorados de FLACSO Ecuador exp                                                                                                    | mero 1786528927, estudiante becario, con asistencia finar<br>el propósito de solicitar la extensión en el plazo de entrega<br>longo lo siguiente: | nciera del 100.0% d<br>de la versión final | del Doctorado DOC1<br>de la tesis. De confi | FORADO EN<br>ormidad con lo:                                                | s Artículos     | Articulo 55                   |
| a. Las causas que motivaron el retraso en la entrega de tesis, det                                                                                                    | bidamente documentadas:                                                                                                    |                                            |                                             |                                                                             |                 |                               |
| Por enfermedad.                                                                                                    |                                                                                                    |                                            | A 1000                                      |                                                                             |                 |                               |
|                                                                                                    |                                                                                                    |                                            |                                             |                                                                             |                 |                               |
| Archives Separticia                                                                                                    |                                                                                                    |                                            | ~                                           |                                                                             |                 |                               |
| Archivos Soporte. Documentos de Soporte [0] Nota: Debe adjun                                                                                                    | ntar el informe del asesor de Tesis y debe incluir el Crono                                                                                       | grama                                      |                                             |                                                                             |                 |                               |
| D. Epiazo de extensión solicitado:     El piazo de extensión solicitado se debe contar a partir del mes 23     hasta 3 meses hasta 6 meses                                                                                                    | l de haber iniciado a cursar la maestría:                                                                                                    |                                            |                                             |                                                                             |                 |                               |
|                                                                                                    |                                                                                                    |                                            |                                             |                                                                             |                 |                               |
| L. Reporte de Hotas:<br>Materia                                                                                                    | Profesor                                                                                                    |                                            | Créd                                        | Prom                                                                        | Eq.             | Acr.                          |
| Materia<br>Máteria<br>MÓDULO I: 16/03/2020-15/05/2020                                                                                                    | Profesor                                                                                                    |                                            | Créd                                        | Prom                                                                        | Eq.             | Acr.                          |
| Materia ♥ MÓDULO I: 16/03/2020-15/05/2020 Teoria y Metodología en las Ciencias Sociales                                                                                                    | Profesor<br>María Guadalupe Liliana Rivera Sánchez                                                                                                |                                            | Créd<br>4                                   | Prom<br>8.4                                                                 | Eq.<br>B+       | Acr.                          |
| Materia Materia MóDULO I: 16/03/2020-15/05/2020 Teoría y Metodologia en las Ciencias Sociales MóDULO I: 25/05/2020-24/07/2020 Ciencias de Ciencias Sociales                                                                                                    | Profesor<br>Maria Guadalupe Liliana Rivera Sánchez                                                                                                |                                            | Créd<br>4                                   | Prom<br>8.4                                                                 | Eq.<br>B*       | Acr.                          |
| Materia<br>MóDULO I: 16/03/2020-15/05/2020<br>Teoría y Metodologia en las Ciencias Sociales<br>MóDULO II: 25/05/2020-24/07/2020<br>Ciudadania, género y sexualidad                                                                                                    | Profesor<br>Maria Guadalupe Liliana Rivera Sânchez<br>Cristina Vega Solis                                                                         |                                            | Créd<br>4<br>4                              | Prom<br>8.4<br>8.76                                                         | Eq.<br>B*       | Acr.<br>SI                    |
| Materia           MÓDULO I: 16/03/2020-15/05/2020           Teoría y Metodologia en las Ciencias Sociales           MÓDULO I: 25/05/2020-24/07/2020           Ciudadania, género y sexualidad           Créditos inscritos         52                                                                                                    | Profesor<br>Maria Guadalupe Lillana Rivera Sânchez<br>Cristina Vega Solis<br>Créditos Sin Nota                                                    | 8                                          | Créd<br>4<br>4<br>Créditos No A             | Prom<br>8.4<br>8.76<br>Aprobados                                            | Eq.<br>B*       | Acr.<br>SI<br>SI              |
| Materia           Materia           MÓDULO I: 16/03/2020-15/05/2020           Teoría y Metodología en las Ciencias Sociales           MÓDULO I: 25/05/2020-24/07/2020           Cludadania, género y sexualidad           Créditos Inscritos         52           Créditos Convalidados         0                                                           | Profesor<br>Maria Guadalupe Liliana Rivera Sánchez<br>Cristina Vega Solis<br>Créditos Sin Nota<br>Créditos Aprobados                              | 8<br>44                                    | Créd<br>4<br>4<br>Créditos No A<br>Prome    | Prom<br>8.4<br>8.76<br>Aprobados                                            | Eq.<br>B+<br>A- | Acr.<br>SI<br>SI<br>0<br>8.90 |
| Materia         MóDULO I: 16/03/2020-15/05/2020         Teoria y Metodologia en las Ciencias Sociales         MÓDULO I: 25/05/2020         Ciudadania, género y sexualidad         Créditos Inscritos       52         Créditos Convalidados         ¿La Información que se presenta en la pantalla es correcta?         SI       No         Observaciones: | Profesor<br>Maria Guadalupe Liliana Rivera Sânchez<br>Cristina Vega Solis<br>Créditos Sin Nota<br>Créditos Aprobados                              | 8<br>44                                    | Créd<br>4<br>Créditos No A<br>Prome         | Prom<br>8.4<br>8.76<br>8.76<br>8.76<br>8.76<br>8.76<br>8.76<br>8.76<br>8.76 | Eq.<br>B*<br>A. | Acr.<br>SI<br>0<br>8.90       |

Adicionalmente se solicita que se adjunte un archivo de justificación al dar click en la opción "Documentos de Soporte" que permite agregar uno o varios archivos según corresponda.

| • •    | ocumento: Offormatos: ndfl<br>Seleccionar Archivo   |               |             |     |
|--------|-----------------------------------------------------|---------------|-------------|-----|
| 0      | Archivo documento guardado                          |               |             |     |
| Nota   | a: Debe adjuntar el informe del asesor de Tesis y d | ebe incluir ( | el Cronogra | ima |
| _      | Lista de Documentos Estudiante                      |               |             |     |
|        |                                                     | Archivo       | Eliminar    |     |
| #      | Nombre                                              |               |             |     |
| #<br>1 | Nombre<br>Informe del asesor de tesis               | ß             | Û           |     |
| #      | Nombre<br>Informe del asesor de tesis               | ß             | Û           |     |
| #      | Nombre<br>Informe del asesor de tesis               | ß             | Û           |     |

De igual manera se debe especificar la opción "SI" si la información está correcta o "NO" si existe algún dato incorrecto e ingresar las observaciones.

Dar click en la opción "Enviar solicitud" para continuar con el proceso.